PANDORAFMS

# Netflow および sFlow によるネット ワークトラフィック監視

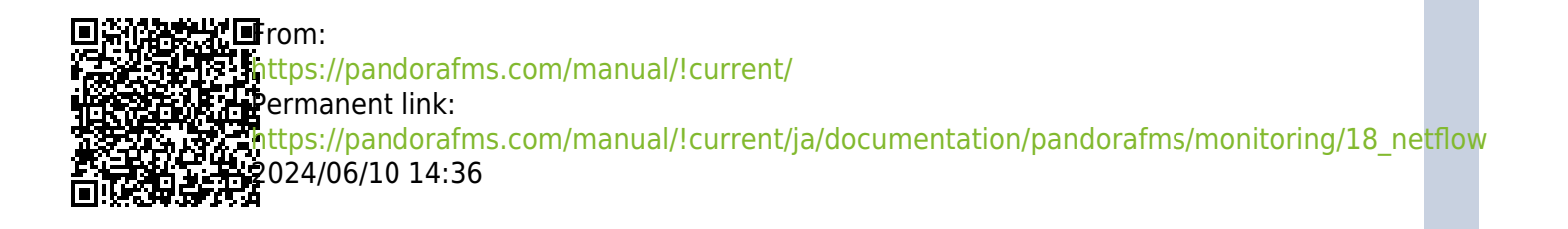

## Netflow および sFlow によるネットワークトラフィッ ク監視

Pandora FMS ドキュメント一覧に戻る

## リアルタイムネットワーク分析の概要

Pandora FMS はリアルタイムでネットワークを分析するために[Pandora NTA と Netflow の 2つの異 なるシステムを使用します。どちらのシステムもイーサネットを連続的に *リスニング*し、トラフィッ クを分析して統計を生成するという同じ手法を用います。どちらの場合も、何らかの方法でネット ワークトラフィックを"傍受"してそれを分析するプローブに送信し、その結果を Pandora FMS に送信することが必要です。

ネットワークトラフィックを傍受して分析できるようにするには、ネットワークのキャプチャポイ ントを適切に判断する必要があるため、そのネットワークに物理的に確認するか、少なくともその トポロジを理解する必要があります。たとえば、ルータまたはローカルAPのネットワークトラフィッ クをキャプチャすることは、ルータに到達する前のサーバのすべてのネットワークトラフィックを キャプチャするのとは同じではありません。

トラフィックをキャプチャするには、ポートミラーリングを使用して、スイッチのあるポートから 別のポートにトラフィックを再送信します。すべてのネットワークデバイスが対応しているわけで はありません(中価格帯以上のみ)。いくつかの商用ファイアーウォールでもポートミラーはできます。 これはトラフィックを傍受する最も簡単な方法であり、追加のハードウェアを必要としません。す べてのトラフィックを特定のポートに送信するので、そのポートはネットワークアナライザ[netflow probe]を直接接続します。

ハイエンドスイッチやファイアウォールでは監視が容易になります。

それは、これらのデバイスが、個別のプローブを使用せずに、ネットワークフロー統計情報を Pandora FMS の Netflow コレクターに直接送信するためです。

ハードウェアの機能を調べて[]Netflow を有効にし、フローを独立したNetflow コレクター(この場合は Pandora FMS Netflow コレクター)に送信できるかどうかを確認する必要があります。

## NetFlow ネットワーク監視

Pandora FMS は、NetFlow プロトコルを使用して IP トラフィックを監視できます。

NetFlow® は Cisco Systems® によって開発されたネットワーク プロトコルで、現在 Cisco IOS® および NXOS® に加えて[]uniper®[Enterasys Switches® などのメーカーのデバイスや

Linux®[]FreeBSD®[]NetBSD®[]OpenBSD®などのオペレーティングシステムなど、いくつかのプラットフォームでサポートされています。

## NetFlow

Netflowに対応したデバイス(netflowプローブ)は、情報の小さなかたまりで構成されるnetflowレコー ドを生成します。それは中央デバイスまたは netflow サーバ(netflowコレクタ)へ送信され、情報が 保存、処理されます。

データは、UDP または SCTP にて Netflow プロトコルにより送信されます[]netflow レコードは小さ なパケットで、流れている全通信内容ではなく、接続に関する統計情報のみを含んでいます。

オリジナルの仕様から異なり追加情報を含んだいくつかの Netflow 実装がありますが、ほとんどの 場合少なくとも次の情報を含んでいます[] Netflow はさまざまな方法で説明されていますが[]Cisco の 従来の定義では 7要素キーを使用しています。フローは、次の 7つの値を共有する一方向のパケット シーケンスとして定義されています。

- 発信元 IP アドレス
- 宛先 IP アドレス
- 発信元 UDP または TCP ポート
- 宛先 UDP または TCP ポート
- ・ IP プロトコル
- インタフェース (SNMP ifIndex)
- サービスのタイプ

いくつかのベンダでは、異なる名前で似たようなプロトコルを定義していますが、目的は同じです。

- Juniper Networks の Jflow または cflowd
- 3Com/H3C|HP の NetStream
- Huawei の NetStream
- Alcatel Lucent の Cflowd
- Ericsson の Rflow
- AppFlow
- sFlow

## Netflow コレクタ

Netflowコレクタは、ルータやスイッチから送られた全てのNetflow情報を収集するためにネットワー ク上に置かれたデバイス(PCやサーバ)です。

Netflow サーバは、データを受け取り保存するために必要です[]Pandora FMS は、この目的に nfcapd を利用しています[]Pandora FMS が Netflow データを処理できるようにするには、これをインストー ルする必要があります[]Pandora FMS は、必要なときに自動的にこのサーバを起動 停止します。

## Netflow プローブ

プローブ (Raspberry など) は通常[]NetFlow が有効化され、設定され、情報を NetFlow コレクター (この場合は nfcapd デーモンが有効な Pandora FMS サーバです) に送信するルータです。

#### インストールと必要要件

Pandora FMS は、全ての netflow 通信を処理するためにオープンソースのツールである nfcapd (nfdump パッケージに含まれています) を利用します。このデーモンは、Pandora FMS サーバにより 自動的に起動されます。このシステムは、データを特定の場所のバイナリファイルに保存しま す]Netflow を使うには、nfcapd をインストールする必要があります。

*デーモン* nfcapd のデフォルトの待ち受けポートは 9995/UDP です。ファイアーウォールがある場 合は、このポートを開ける必要があることに注意してください。

#### nfcapd のインストール

nfcapd は、手動でインストールする必要があります[]Pandora FMS 自身は nfcapd をインストールしません。インストール方法の詳細は、nfcapd プロジェクトの公式ページを参照してください。

Pandora FMS はデフォルトで、Netflow データを保存するのに "/var/spool/pandora/data\_in/netflow" ディレクトリを利用します[]Pandora FMS サーバによって起動されるときに[]nfcapd にこのディレク トリが指定されます。何を行っているかがわからない場合は、変更しないでください。

Pandora FMS では[]Netflow データを処理するのに nfdump バージョン 1.6.8p1 が必要です。

nfcapd が正しくインストールできたか確認するには、以下のようにコマンドを実行してプロセスを 起動します。

nfcapd -l /var/spool/pandora/data\_in/netflow

すべて正しく動作していれば、以下のような出力が見られます。

```
Add extension: 2 byte input/output interface index
Add extension: 4 byte input/output interface index
Add extension: 2 byte src/dst AS number
Add extension: 4 byte src/dst AS number
Add extension: 4 byte output bytes
Add extension: 8 byte output bytes
Add extension: NSEL Common block
Add extension: NSEL xlate ports
Add extension: NSEL xlate IPv4 addr
Add extension: NSEL xlate IPv6 addr
```

Add extension: NSEL ACL ingress/egress acl ID Add extension: NSEL username Add extension: NSEL max username Add extension: NEL Common block Bound to IPv4 host/IP: any, Port: 9995 Startup. Init IPFIX: Max number of IPFIX tags: 62

Pandora FMS コンソール(具体的には、それを実行する Web サーバ)がデータにアクセスできる必要があることに注意し てください。この例では次の場所です。

/var/spool/pandora/data in/netflow

Netflow プローブのインストール

Netflow に対応したルータが無く、Linux サーバをルータとして利用している場合は、netflow 情報 を Netflow サーバへ送信するソフトウエアの Netflow プローブをインストールできます。

fprobe のインストール

fprobe がトラフィックを取得し Netflow サーバへ送信します。インターフェイスを通過するすべて のトラフィックから[Netflow トラフィックを生成できます。

RPM パッケージをダウンロードおよびインストールするには、以下のコマンドを用います。

wget http://repo.iotti.biz/CentOS/7/x86\_64/fprobe-1.1-2.el7.lux.x86\_64.rpm yum install fprobe-1.1-2.el7.lux.x86 64.rpm

たとえば、このコマンドを実行すると、すべての eth0 インターフェイストラフィックが IP アドレ ス 192.168.70.185 のポート 9995 で待ち受けている Netflow コレクターに送信されます。

/usr/sbin/fprobe -i eth0 192.168.70.185:9995

トラフィックが生成されたら、次のコマンドでトラフィックの状態を見る事ができます。

nfdump -R /var/spool/pandora/data\_in/netflow

次のような情報が表示されます。

Aggregated flows 1286 Top 10 flows ordered by packets: Date flow start Duration Proto Src IP Addr:Port Addr:Port Packets Bytes Flows

Dst IP

Dst IP

| 2011-12-22 20:41:35.697                       | 901.035 TCP              | 192.168.60.181:50935   | ->  |
|-----------------------------------------------|--------------------------|------------------------|-----|
| 192.168.50.2:22                               | 2105 167388              | 4                      |     |
| 2011-12-22 20:41:35.702                       | 900.874 TCP              | 192.168.50.2:22        | ->  |
| 192.168.60.181:50935                          | 1275 202984              | 4                      |     |
| 2011-12-22 20:48:15.057                       | 1.347 TCP                | 157.88.36.34:80        | ->  |
| 192.168.50.15:40044                           | 496 737160               | 1                      |     |
| 2011-12-22 20:48:14.742                       | 1.790 TCP                | 91.121.124.139:80      | ->  |
| 192.168.50.15:60101                           | 409 607356               | 1                      |     |
| 2011-12-22 20:46:02.791                       | 76.616 TCP               | 192.168.50.15:80       | ->  |
| 192.168.60.181:40500                          | 370 477945               | 1                      |     |
| 2011-12-22 20:48:15.015                       | 1.389 TCP                | 192.168.50.15:40044    | ->  |
| 157.88.36.34:80                               | 363 22496                | 1                      |     |
| 2011-12-22 20:46:02.791                       | 76.616 TCP               | 192.168.60.181:40500   | ->  |
| 192.168.50.15:80                              | 303 24309                | 1                      |     |
| 2011-12-22 20:48:14 689                       | 1 843 TCP                | 192 168 50 15.60101    | ->  |
| 91 121 124 139·80                             | 255 13083                | 1                      | -   |
| $2011_{-}12_{-}22_{-}20.48.14_{-}665_{-}$     | 1 240 TCP                | 178 32 230 141·80      | - > |
| 102 168 50 15:38/76                           | 227 235812               | 1                      | -   |
| $2011 - 12 - 22 - 20 \cdot 48 \cdot 21 - 350$ | 0 713 TCD                | 137 205 124 72.80      | ~ ` |
| $102 \ 168 \ 50 \ 15 \cdot 47551$             | 22/ 330101               | 1                      |     |
| 192.100.50.15.47551                           | 224 550191               | T                      |     |
| Top 10 flows ordered by                       | hyter.                   |                        |     |
| Date flow start                               | Duration Proto           | Src ID Addr. Port      |     |
| Addr:Port Packets I                           | Bytes Flows              |                        |     |
| $2011_{-}12_{-}22$ $20.48.15$ $0.57$          | 1 3/17 TCP               | 157 88 36 34.80        | - > |
| 102 168 50 15:40044                           | /06 737160               | 1                      |     |
| $2011 - 12 - 22 - 20 \cdot 48 \cdot 14 - 742$ | 1 700 TCD                | 1<br>01 121 124 130.80 | ~ ` |
| 102 169 50 15.60101                           | 1.790 TCF                | 1                      |     |
| 2011 12 22 $20.46.02$ 701                     | 409 007550<br>76 616 TCD | 102 169 50 15,90       | _   |
| 2011-12-22 20:40:02.791                       |                          | 192.100.30.13.00       | - / |
| 192.100.00.101:40500                          |                          | L<br>170 22 220 141.00 |     |
| 2011-12-22 20:48:14.005                       | 1.249 ILP                | 1/8.32.239.141:80      | ->  |
| 192.108.50.15:384/0                           |                          | L<br>127 205 124 72.00 |     |
| 2011-12-22 20:48:21.350                       | 0./13 TCP                | 137.205.124.72:80      | ->  |
| 192.168.50.15:47551                           | 224 330191               | 1                      |     |
| 2011-12-22 20:48:15.313                       | 1.603 ICP                | 89.102.0.150:80        | ->  |
| 192.168.50.15:52019                           | 212 313432               | 1                      |     |
| 2011-12-22 20:48:14.996                       | 1.433 TCP                | 212.219.56.138:80      | ->  |
| 192.168.50.15:36940                           | 191 281104               | 1                      |     |
| 2011-12-22 20:51:12.325                       | 46.928 TCP               | 192.168.50.15:80       | ->  |
| 192.168.60.181:40512                          | 201 245118               | 1                      |     |
| 2011-12-22 20:52:05.935                       | 34.781 TCP               | 192.168.50.15:80       | ->  |
| 192.168.60.181:40524                          | 167 211608               | 1                      |     |
| 2011-12-22 20:41:35.702                       | 900.874 TCP              | 192.168.50.2:22        | ->  |
| 192.168.60.181:50935                          | 1275 202984              | 4                      |     |
|                                               |                          |                        |     |

Summary: total flows: 1458, total bytes: 5.9 M, total packets: 15421, avg bps: 49574, avg pps: 15, avg bpp: 399 Time window: 2011-12-22 20:40:46 - 2011-12-22 20:57:21 Total flows processed: 1458, Records skipped: 0, Bytes read: 75864 Sys: 0.006s flows/second: 208345.2 Wall: 0.006s flows/second: 221177.2

ここまでの動作確認ができたら、次はそれを利用できるようにするための Pandora FMS の設定です。

pmacct のインストール

#### 実験的

pmacct プローブは、IPv4 および IPv6 を介して NetFlow v1/v5/v7/v8/v9□sFlow v2/v4/v5 で動作する 機能があります。

ソースコードは以下にあります。

https://github.com/pmacct/pmacct

Rocky Linux 8

依存ファイルの管理者権限でのインストール。

<code>

```
dnf config-manager --set-enabled powertools
dnf groupinstall 'Development Tools'
dnf install libpcap libpcap-devel
```

pmacct のソースをダウンロード(wget の代わりに curl も使えます)してビルドします。

```
cd /tmp
wget -0 pmacct-1.7.7.tar.gz
"https://github.com/pmacct/pmacct/releases/download/v1.7.7/pmacct-1.7.7.tar.gz"
tar xvzf pmacct-1.7.7.tar.gz
cd pmacct-1.7.7
./autogen.sh
./configure
make && make install
```

デーモンモードで、pmacct を NetFlow プローブとして起動します。

• pmacct 設定の作成:

例では、すべての eth0 インターフェイストラフィックが、IP アドレス 192.168.70.185 のポート 9995 で待ち受けている NetFlow コレクタに送信されます。

cat> pmacctd\_probe.conf <<EOF daemonize: true pcap\_interface: eth0 aggregate: src\_host, dst\_host, src\_port, dst\_port, proto, tos plugins: nfprobe nfprobe\_receiver: 192.168.70.185:9995 nfprobe\_version: 9 EOF

• pmacctd の起動:

# pmacctd -f pmacctd\_probe.conf

#### Pandora FMS における Netflow の動作

Pandora FMS は、補助システムとしての Netflow と連動します。つまり、データベースに NetFlow データを保存しません] Pandora FMS は、その情報をオンデマンドでレポートとして表示します。

Pandora FMS は、フィルタを使って Netflow データを処理します。フィルタは、通信パターンにマッ チするルールのセットです。ルールは、'all the traffic from 192.168.70.0/24 network'(サブネット 192.168.70.0/24 からの通信すべて) といったように簡単です。また、pcap のフィルタ書式も利用 できます。

フィルタを作成したら、フィルタにマッチした情報をどのように表示するか(グラフや表)および時間 範囲をレポートで定義する必要があります[]Netflow レポートは、他の Pandora FMS レポートと同様 にオンデマンドでのアクセスです。

Netflow レポートは、"レポートタイプ"として Pandora FMS カスタムレポートに現れます 」Pandora FMS の"通常"のレポートへ追加することができます。

また、通信の分析や素ぽーっとでルールを作成したり修正するためのライブ Netflow ビューワがあ ります。これは、問題を調査したり、保存しない一時的なグラフを表示するのにするのにとても便 利です。

設定

Netflovデータが保存されるハードディスクアクセス速度は、 通常、パフォーマンスに関わる重要な要素です。

まず最初に、Netflow を 操作(Operation) および システム管理(Administration) メニューからアクセ スできるようにする必要があります。設定画面(管理メニュー)に、Netflow を有効化 無効化するオ プションがあります。

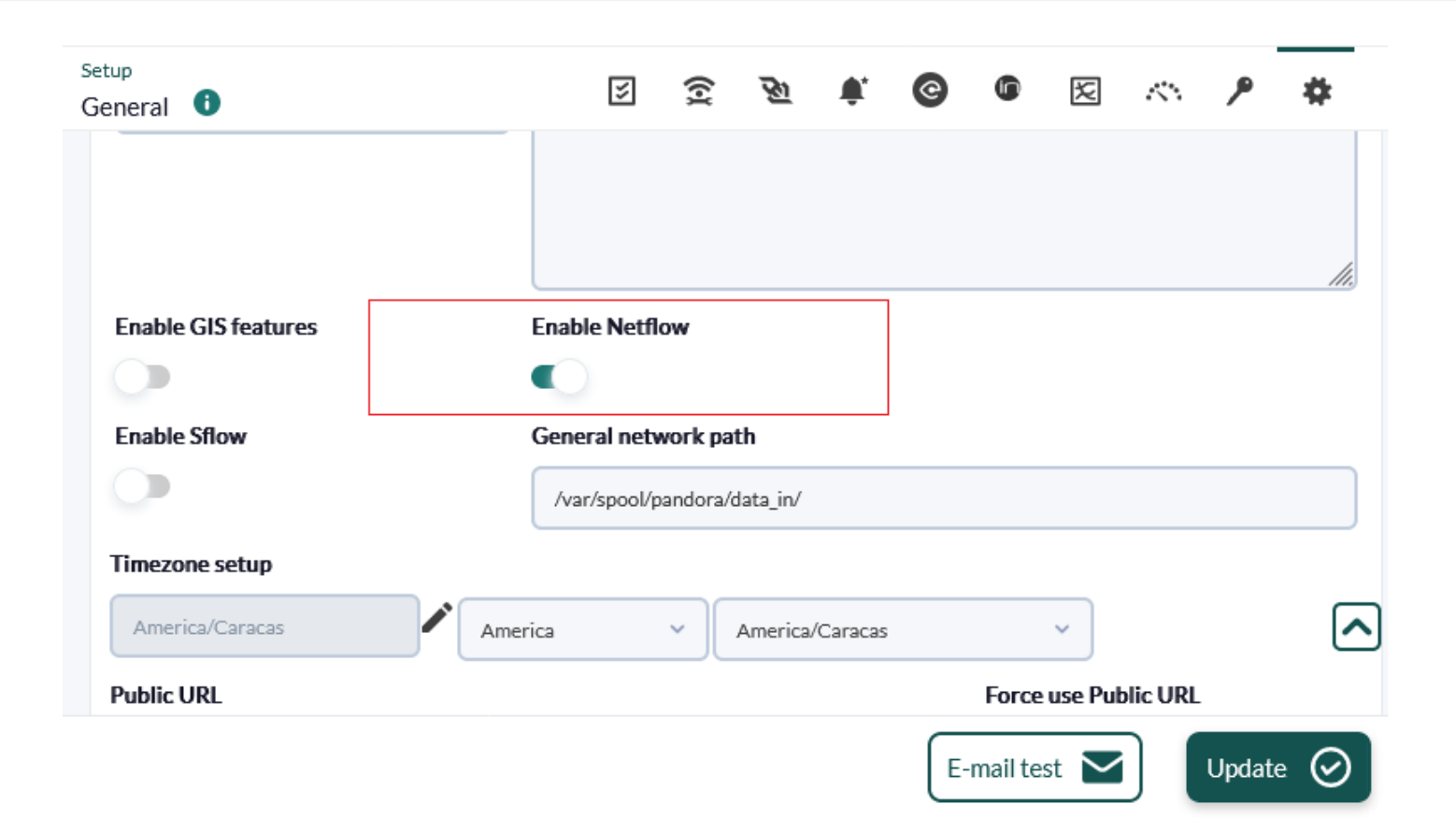

有効化すると、新たに Netflow 設定オプションが表示されます。

| Data storage path        | Daen              | non bina   | ary path | 1         |         |  |  |  |
|--------------------------|-------------------|------------|----------|-----------|---------|--|--|--|
| netflow                  | /us               | r/bin/nfc: | apd      |           |         |  |  |  |
| Nfdump binary path       | Nfex              | pire bina  | ary patł | ı         |         |  |  |  |
| /usr/bin/nfdump          | /usr/bin/nfexpire |            |          |           |         |  |  |  |
| Maximum chart resolution | Disal             | ble custo  | om live  | view filt | ers     |  |  |  |
| 50                       | 0                 |            |          |           |         |  |  |  |
| Max. Netflow lifespan    | Enab              | le IP add  | dress na | ame reso  | olution |  |  |  |
| 5                        | 0                 |            |          |           |         |  |  |  |

ここでは、nfcapd デーモンが Pandora FMS サーバと同時に起動するように正しく設定する必要があ ります。

Update 🕑

- データ保存パス(Data storage path): Netflow データが保存されるディレクトリです。ディレクトリ名の みを入力します。デフォルトは netflow です(一般設定を参照)
- デーモンバイナリパス(Daemon binary path): nfcapd バイナリのパスです。
- Nfdump バイナリパス(Nfdump binary path): nfdump バイナリのパスです。
- Nfexpire バイナリパス(Nfexpire binary path): nfexpire バイナリのパスです。
- 最大グラフ解像度(Maximum chart resolution): Netflow グラフを表示するエリアの最大サイズです。解 像度を高くするとパフォーマンスが下がります。50 と 100 の間の値をお勧めします。
- ライブビューカスタムフィルタの無効化(Disable custom live view filters): 有効にすると、管理者によってあらかじめ作成された Netflow フィルタのみが Netflow ライブビューで利用できます。
- Netflow 最大保存期間(Netflow max lifespan): 指定した日数よりも古い Netflow データが削除されます。
- IP アドレス名前解決の有効化(Enable IP address name resolution): Netflow デバイスから IP アドレスの 名前解決をするようにします。
- ・デーモン間隔(Daemon interval): (バージョン NG 769 およびそれ以前) データファイルをローテートする時間間隔(秒)です。3600を推奨します。間隔を大きくすると大きなファイルとなり□I/O のオーバーヘッドは小さくなりますが、特定の時間間隔におけるデータの検索は遅くなります。

コンソールで NetFlow を設定したら[]Pandora FMS サーバを再起動して、nfcapd サーバを起動しま す。 このサーバは、実行する前に適切にインストールする必要があります。 疑わしい場合はサーバ のログを確認してください。

NetFlow データを PFMS サーバ以外のデバイス (nfcapd のインストール手順 および 分散設定 を参照) に保存する場合は、バイナリファイル /usr/bin/nfexpire をそのデバイスに追加し、次のエントリを /etc/crontab に追加します。

0 \* \* \* \* root yes 2>/dev/null | /usr/bin/nfexpire -e
"/var/spool/pandora/data\_in/netflow" -t X\_days d

ここで、x\_dias は、デバイスに残す NetFlow データの最大日数です(Pandora FMS コンソールの設 定とは関係ありません)[]

## フィルタ

リソース(Resources) > NetFlow フィルタ(NetFlow Filters) をクリックすることにより、作成および 編集ができます。このセクションには、変更または削除できる作成済みのフィルタのリストが含ま れています。

NetFlow ライブビューからすぐにフィルタを作成し、アクティブなフィルタを新しいフィルタとし て保存することもできます[] NetFlow フィルタには"基本(basic)"または"高度(advanced)"があ ります。違いは、前者には固定のフィルタリングフィールド(ソース IP[]ターゲット IP[]ソースポー ト、ターゲットポート)があるのに対し、高度なフィルタリングフィールドは pcap 式 (ネットワーク トラフィックのフィルタリング式の標準)によって定義され、あらゆる種類を使用することができま す。 バージョン 770 以降

フィルターを作成するときに、Enable NetFlow monitoring *トークン* を有効にすることでフィルタ監 視を有効にできます。

- これにより、このフィルタのトラフィック量を監視するエージェントを作成できるようになります。
- このフィルタ内のいずれかの IP アドレスからのトラフィックが特定のしきい値を超えているかどうか を測定するモジュールを作成します。
- このフィルター内の各 IP アドレスのトラフィックレートを含むテキストモジュールが 5 分ごとに作成 されます (最もトラフィックが多い 10 個の IP アドレス)。

パラメータは次の通りです。

- フィルタの最大トラフィック値(Maximum traffic value of the filter): フィルタトラフィックの最大レート (バイト/秒)を指定します。次に、これを使用して□IP アドレスごとの最大トラフィックの割合が計算されます。
- IP のトラフィックの最大%の警告しきい値(WARNING threshold for the maximum% of traffic for an IP): フィルタ内のいずれかの IP アドレスが設定された割合を超えると、警告状態が生成されます。
- IP のトラフィックの最大%の障害しきい値(CRITICAL threshold for the maximum% of traffic for an IP): フィルタ内のいずれかの IP アドレスが設定された割合を超えると、障害状態が生成されます。

#### レポート

Netflow レポートは、Pandora FMS のレポート機能に統合されています。

新たにレポートアイテムを作成するには[netflow レポートアイテムの一つを選択します。

| 13//3 | 1 - | 10 | ~ |
|-------|-----|----|---|
| 10/20 | 13, | 12 | 3 |

| Туре                                     | Netflow area chart    | ~ |
|------------------------------------------|-----------------------|---|
|                                          | Group alert report    | • |
|                                          | Events                |   |
| Name                                     | Module event report   |   |
|                                          | Agent event report    |   |
|                                          | Group event report    |   |
| Filter                                   | Inventory             |   |
|                                          | Agents inventory      |   |
|                                          | Inventory             |   |
|                                          | Inventory changes     |   |
|                                          | Configuration         |   |
|                                          | Agent configuration   |   |
| Description                              | Group settings        |   |
|                                          | Netflow               |   |
|                                          | Netflow area chart    |   |
|                                          | Netflow data chart    |   |
|                                          | Netflow summary chart |   |
| Time Janea 🔅                             |                       |   |
| Time Tapse 🕕                             | Log report            |   |
|                                          | Permissions report    |   |
|                                          | Permissions report    | - |
| Max. values                              | Permissions report    |   |
|                                          |                       |   |
|                                          |                       |   |
| Show item in landscape format (only      |                       |   |
| PDF)                                     |                       |   |
|                                          |                       |   |
| Page break at the and of the item (anti- |                       |   |
| Page break at the end of the item (only  |                       |   |
| '                                        |                       |   |

そして、設定します。次のオプションがあります。

| 1 | 11 | 5 | 2 |
|---|----|---|---|
| 1 | 4/ |   | 2 |
|   |    |   |   |

| Туре                                         | Netflow area chart 🗸                                               |
|----------------------------------------------|--------------------------------------------------------------------|
| Name                                         |                                                                    |
| Filter                                       | DST 192.168.70.140 🔻                                               |
| Description                                  |                                                                    |
| Time lapse 🧻                                 | 1 day 💌                                                            |
| Max. values                                  | 0                                                                  |
| Show item in landscape format (only PDF)     |                                                                    |
| Page break at the end of the item (only PDF) |                                                                    |
|                                              | Create item 🗮                                                      |
| Pandora F<br>Page ge                         | MS v7.0NG.757 - OUM 757 - MR 49<br>enerated on 2021-10-21 10:15:32 |

- タイプ(Type): 以下に説明するアイテムのタイプです。
- •フィルタ[](Filter):利用する Netflow フィルタです。
- 説明(Description): アイテムの説明です。
- 間隔(Period): データを表示する期間です。
- 解像度(Resolution): データは、解像度に指定したサイズで取得されます。もし、間隔/解像度を最大グラフ解像度より大きく設定すると、動的に再調整されます。例えば、間隔が1日で、解像度が1時間の場合、24ポイントがグラフに表示されます。
- ・最大値(Max. values): 集約する要素の最大値です。例えば□HTTPトラフィックのグラフを書く場合、ソースIPアドレスで集約し、最大値が5であれば、5つのIPアドレスのみが表示されます。

netflow レポートのアイテムは、3種類あります。

• 塗りつぶしグラフ(Area chart): 集約または未集約の塗りつぶしグラフです。

#### www.pandorafms.com

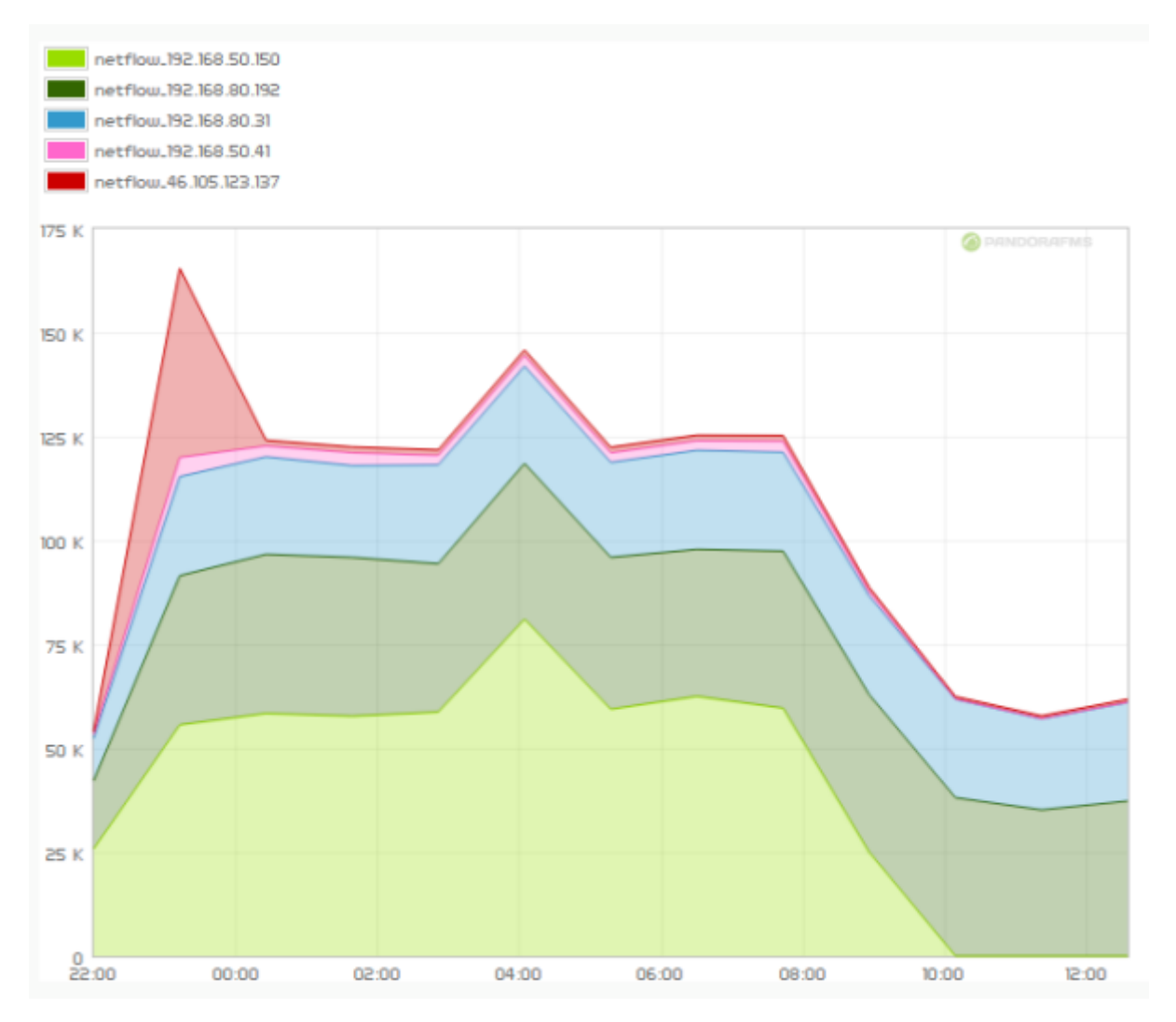

• データー覧(Data table):塗りつぶしグラフをテキストで表したものです。

| Timestamp | 192.168.50.150 | 192.168.80.192 | 192.168.80.31 | 192.168.50.41 | 46.105.123.137 | 192.168.80.207 |
|-----------|----------------|----------------|---------------|---------------|----------------|----------------|
| 22:00     | 107.48MB       | 68.4MB         | 42.4MB        | 4.18MB        | 2.63MB         | 16.42KB        |
| 23:12     | 231.93MB       | 149.59MB       | 99.37MB       | 19.2MB        | 189.5MB        | 51.13KB        |
| 00:25     | 243.36MB       | 159.52MB       | 97.77MB       | 10.92MB       | 5.64MB         | 295.38MB       |
| 01:38     | 240.64MB       | 159.17MB       | 92.06MB       | 12.88MB       | 5.75MB         | 47.24KB        |
| 02:51     | 244.72MB       | 148.73MB       | 99.16MB       | 9.51MB        | 5.48MB         | 56.48KB        |
| 04:04     | 337.9MB        | 156.11MB       | 97.5MB        | 10.62MB       | 5.71MB         | 49.42KB        |
| 05:17     | 247.55MB       | 152.34MB       | 95.19MB       | 9.57MB        | 5.55MB         | 53.33KB        |
| 06:29     | 260.56MB       | 147.26MB       | 99.37MB       | 9.63MB        | 5.5MB          | 3.19MB         |
| 07:42     | 248.66MB       | 157.46MB       | 99.18MB       | 10.95MB       | 5.77MB         | 47.74KB        |
| 08:55     | 104.08MB       | 157.98MB       | 98.99MB       | 4.65MB        | 4.01MB         | 39.14KB        |
| 10:08     | 53.57KB        | 158.83MB       | 98.69MB       | 284.7KB       | 2.4MB          | 47.97KB        |
| 11:21     | 59.4KB         | 146.61MB       | 91.24MB       | 275.65KB      | 2.65MB         | 132.61KB       |
| 12:34     | 65.48KB        | 155.42MB       | 98.85MB       | 283.54KB      | 2.89MB         | 68.19KB        |

• Netflow サマリグラフ(Netflow summary chart): 指定した間隔のトラフィックサマリです。グローバル 情報を含む表、最も関連性のある IP またはポートを含む円グラフ、分割された円グラフと同じ情報を 含む表の 3つの要素があります。 www.pandorafms.com

| Total flows                 | 1.11M   |
|-----------------------------|---------|
| Total bytes                 | 10.09GB |
|                             |         |
| Total packages              | 14.65M  |
| Average bits per second     | 11.77KB |
| Average packages per second | 2       |
| Average packages per second | 2       |
| Average bytes per packet    | 739     |
|                             |         |

| Dst IP         | Value    |
|----------------|----------|
| 192.168.70.133 | 2.57GB   |
| 52.22.201.61   | 1.26GB   |
| 34.228.211.243 | 748.9MB  |
| 34.201.236.93  | 643.53MB |
| 52.22.67.152   | 640.85MB |
| 46.105.123.137 | 589.89MB |
| 192.168.70.178 | 433.45MB |
| 5.135.121.169  | 420.85MB |
| 192.168.80.54  | 306.51MB |
| 192.168.80.207 | 295.4MB  |
| 192.168.80.52  | 264.87MB |
| 151.80.15.183  | 264.79MB |
| 192.168.70.102 | 244.26MB |
| 34.197.189.129 | 108.22MB |
| 140.82.118.3   | 104.13MB |

### Netflow リアルタイム表示

この表示は、さまざまな検索フィルタに基づいて取得されたデータの履歴を調べるために使用しま す。フィルタを使用して、さまざまな異なる情報を表示することができます。データの視覚化をす るには、表示された情報をグループ化する方法と、この情報を取得する方法があります。

フィルタした情報は、操作(Operation) → モニタリング(Monitoring) → ネットワーク(Network) → Netflow ライブビュ[](Netflow Live View) から表示できます。このツールで、フィルタの変更のプレビューおよび、好みの出力結果を保存できます。設定したフィルタをロードし編集することもできます。

情報を取得する方法は、送信元 IP アドレス、宛先 IP アドレス、送信元ポート、または宛先ポートで す。 たとえば、宛先 IP アドレス情報を表示することを選択した場合、情報は、宛先へのトラフィッ クが最も多い IP アドレスによって、最高から最低の順に並べ替えられて表示されます。 宛先ポート を選択して、プロトコルごとのネットワークの消費量を見る場合も同じことが行われます。  塗りつぶしグラフ(Area Graph) (積み重ね):時間の経過とともに(開始日から終了日まで)、データの変化 を表示します。"解像度(Resolution)"で、グラフの精度を選択する必要があります。

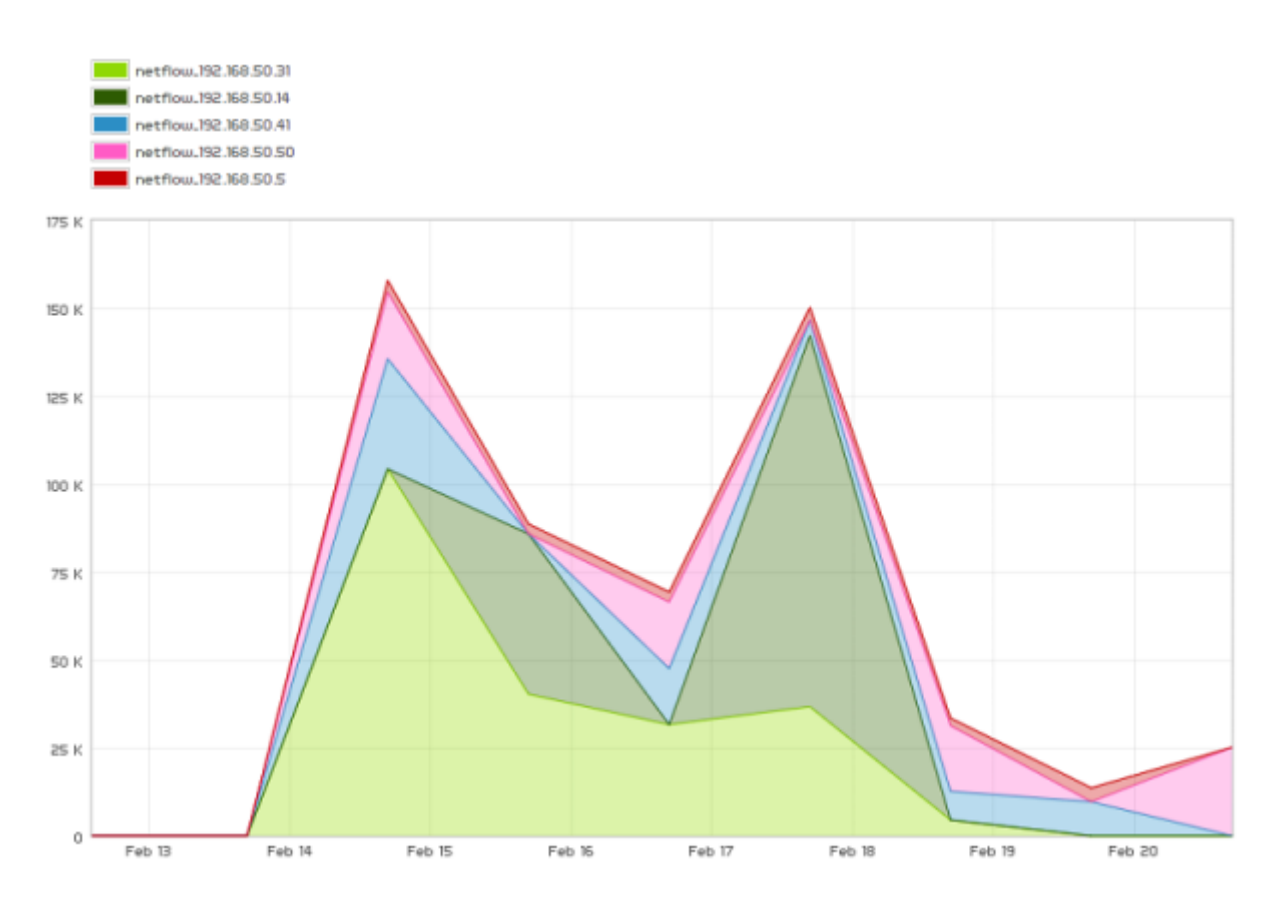

• 概要(Summary): サマリ表、円グラフ、および期間全体のデータを含む表を表示します。

| Total flows<br>Total bytes<br>Total packages<br>Average bits per second<br>Average packages per second<br>Average bytes per packet | 1.93M<br>23.63GB<br>40.74M<br>48.68KB<br>10<br>622 |          | 192.168.50.14<br>192.168.50.50<br>192.168.50.41<br>192.168.50.31<br>192.168.50.5<br>192.168.50.2<br>192.168.50.2<br>192.168.50.150<br>192.168.50.68<br>Other |
|----------------------------------------------------------------------------------------------------|----------------------------------------------------|----------|----------------------------------------------------------------------------------------------------|
| Source IP                                                                                                    |                                                    | Value    |                                                                                                    |
| 192.168.50.14                                                                                                    |                                                    | 8.5GB    |                                                                                                    |
| 192.168.50.50                                                                                                    |                                                    | 5.07GB   |                                                                                                    |
| 192.168.50.41                                                                                                    |                                                    | 3.74GB   |                                                                                                    |
| 192.168.50.31                                                                                                    |                                                    | 3.68GB   |                                                                                                    |
| 192.168.50.5                                                                                                    |                                                    | 945.12MB |                                                                                                    |
| 192.168.50.2                                                                                                    |                                                    | 904.8MB  |                                                                                                    |
| 192.168.50.150                                                                                                    |                                                    | 445.7MB  |                                                                                                    |
| 192.168.50.68                                                                                                    |                                                    | 236.95MB |                                                                                                    |
| 192.168.50.6                                                                                                    |                                                    | 143.73MB |                                                                                                    |
| 192.168.50.252                                                                                                    |                                                    | 4.57MB   |                                                                                                    |

• 詳細(Detailed): IP トラフィックを表すマップを表示します。

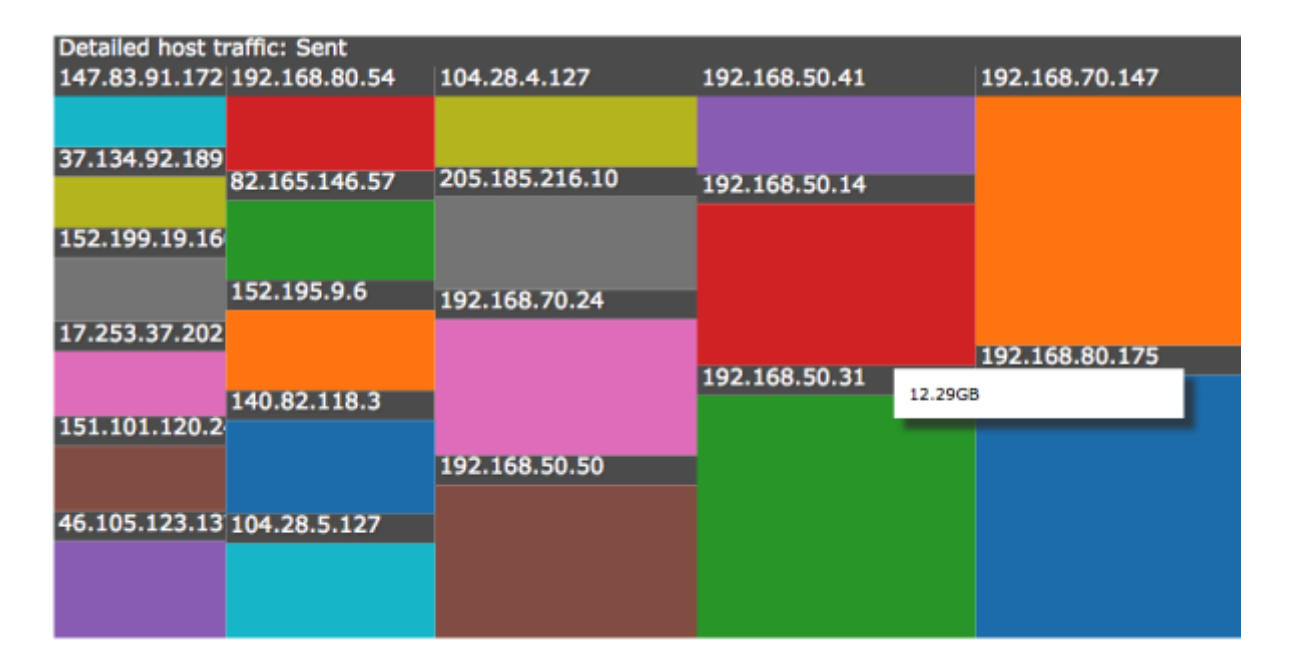

• データ表(Data table): 選択に応じて、各 IP と行数を含むデータテーブルを表示します。

| Timestamp  | 192.168.50.14 | 192.168.50.50 | 192.168.50.41 | 192.168.50.31 | 192.168.50.5 | 192.168.50.2 | 192.168.50.150 | 192.168.50.68 | 192.168.50.6 | 192.168.50.252 |
|------------|---------------|---------------|---------------|---------------|--------------|--------------|----------------|---------------|--------------|----------------|
| Jan 25 17h | 08            | 08            | OB            | 08            | 08           | 08           | OB             | 08            | 08           | 08             |
| Jan 30 17h | 08            | OB            | OB            | 08            | OB           | 08           | OB             | 08            | 08           | 0B             |
| Feb 04 17h | 08            | 08            | 08            | 08            | 08           | 08           | 08             | 08            | 08           | 08             |
| Feb 09 17h | 08            | 08            | 08            | 08            | 08           | 08           | 08             | 08            | 08           | 08             |
| Feb 14 17h | 08            | 08            | 08            | 08            | 08           | 08           | 08             | 08            | 08           | 08             |
| Feb 19 17h | 8.5G8         | 5.07GB        | 3.74GB        | 3.68GB        | 945.09MB     | 904.52MB     | 443.13MB       | 236.24MB      | 137.35MB     | 4.57MB         |
| Feb 24 17h | 08            | OB            | OB            | 08            | OB           | 08           | OB             | 08            | OB           | 0B             |
| Mar 01 17h | 08            | OB            | 08            | 08            | 08           | 08           | OB             | 08            | 08           | 08             |
| Mar 06 17h | 08            | 08            | 08            | 08            | 08           | 08           | 08             | 08            | 08           | 08             |
| Mar 11 17h | 08            | 08            | 08            | 08            | 08           | 08           | 08             | 08            | 08           | 08             |
| Mar 16 17h | 08            | OB            | OB            | OB            | OB           | 08           | OB             | 08            | OB           | OB             |
| Mar 21 17h | 08            | OB            | 08            | 08            | OB           | 08           | OB             | 08            | 08           | 08             |
| Mar 26 17h | 08            | 08            | 08            | 08            | 08           | 08           | OB             | 08            | 08           | 08             |

• 円グラフ(Circle graph): IP とトラフィック量の間の関係を表すインタラクティブな円グラフを表示します。

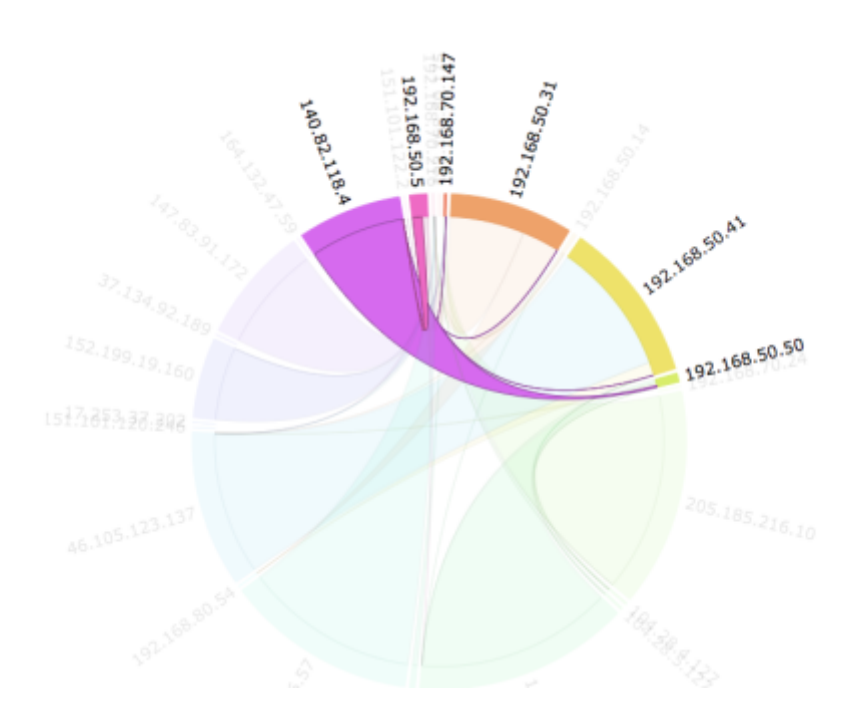

## ネットワークトラフィックマップ

これにより、ノード間のトラフィックに基づいて動的なネットワーク マップを作成できます。 異な るアドレス間の関係 (接続) が表示され、最も重要な N 個の接続が (接続間で転送されるデータのサ イズごとに) 表示されます。

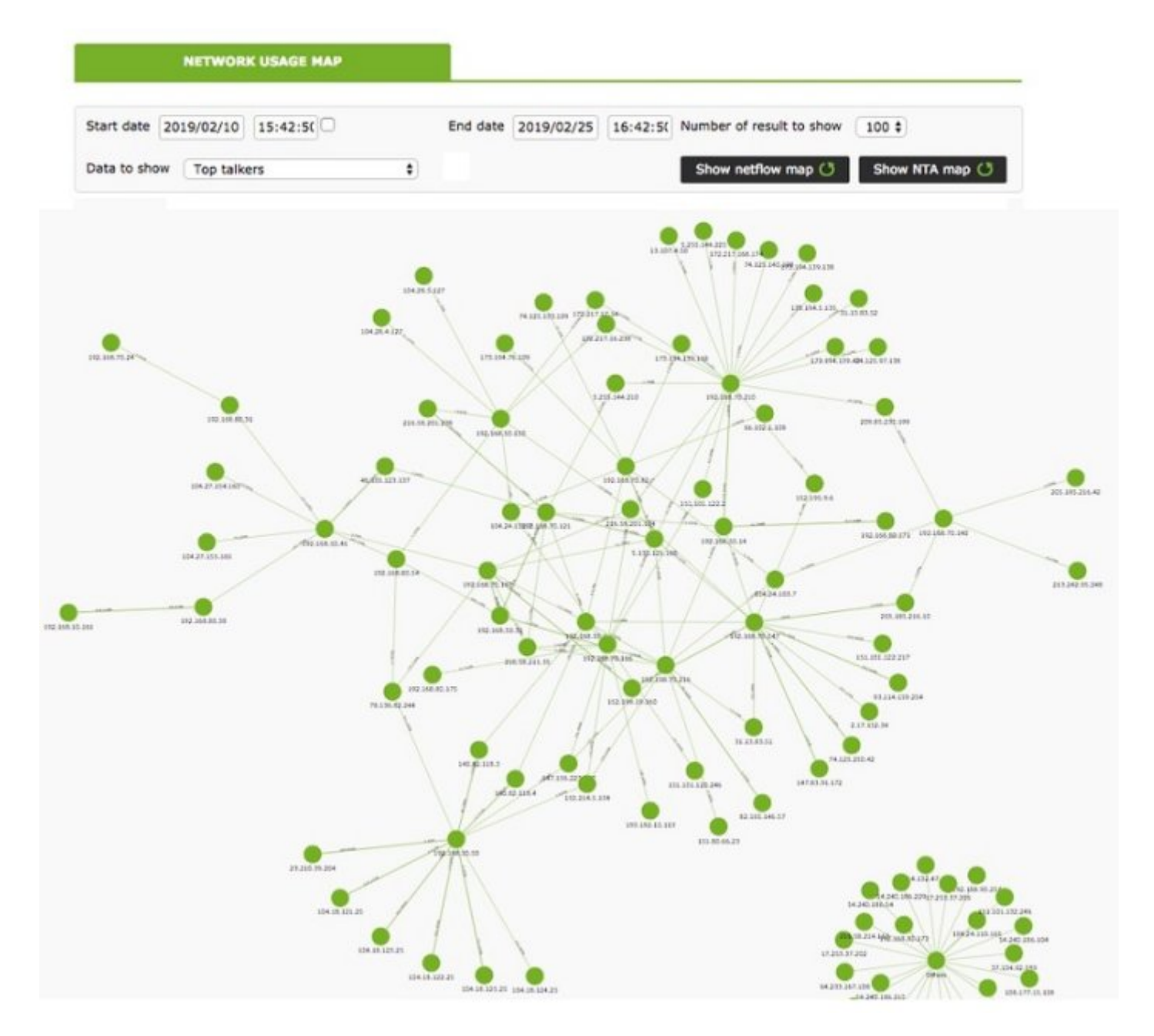

#### 分散設定

コンソールから独立したホスト上に Netflow データを収集する pandora ノードを配置することも可 能です。大量の Netflow データがある環境では、高速ディスクと2コア以上の高速 CPU を備えたサー バに配置することをお勧めします[] Pandora コンソールがNetflow データを抽出するためには、以下 の手順に従ってシステムのデフォルト設定を変更する必要があります。

• Web デーモンを実行するユーザと、コレクターノードで nfdump を実行するユーザとの間の自動 SSH 認証を構成します。

その設定には、次の手順を実行する必要があります。

apache ユーザを有効化します。それには[]/etc/passwd ファイル内の apache ユーザを次のように編 集します。

```
apache:x:48:48:Apache:/var/www:/bin/bash
```

/var/www ディレクトリ内に.ssh ディレクトリを作成し、正しいパーミッションを設定します。

#mkdir /var/www/.ssh
#chown apache:apache /var/www/.ssh

ssh 鍵を作成し、それを Netflow トラフィックを収集するホストにコピーします。

```
#su apache
bash-4.2$ssh-keygen
Generating public/private rsa key pair.
Enter file in which to save the key (/var/www/.ssh/id rsa):
Enter passphrase (empty for no passphrase):
Enter same passphrase again:
Your identification has been saved in /var/www/.ssh/id rsa.
Your public key has been saved in /var/www/.ssh/id_rsa.pub.
The key fingerprint is:
SHA256:vYvl5V00E4faa14zN08ARzGUQ9IfAQJnMzkaqLAGRHI apache@<server>
The key's randomart image is:
+---[RSA 2048]----+
       ...*o=B+.|
|+oE
. 0 . 0 0 0+0
   0.0 = +
       S... 00.|
             +0|
           .
          0.0+=
         + + + +^{*}
         . 0 . 0 .|
+----[SHA256]----+
bash-4.2$ ssh-copy-id root@<netflow_server>
```

コピーしたら、パスワード無しで apache ユーザがサーバにアクセスできるかどうかを確認します。

bash-4.2\$ ssh usuario@<netflow\_server>

• 以下のように Pandora FMS コンソールで /usr/bin/nfdump を置き換えるスクリプトを作成します。

```
#!/bin/bash
NFDUMP_PARAMS=$(sed 's/(\(.*\))/\"\(\1\)\"/' <<< "$@");</pre>
```

ssh usuario@<netflow\_server> "/usr/bin/nfdump \$NFDUMP\_PARAMS"

スクリプトに実行パーミッションを与えます。

以下のようにスクリプトを実行してみます。

/usr/bin/nfdump -V

つぎのような応答があります。

nfdump: Version: 1.6.13

## sFlow でのネットワーク監視

バージョン NG 770 以降

Pandora FMS バージョン 770 以降では、sFlow のサポートが含まれています。sFlow は、データネットワークトラフィック用のハードウェアにおける業界標準のネットワークプロトコルです。

Pandora FMS での sFlow の動作は NetFlow で確立しているものと同様 です。 両方のプロトコルが 有効な場合、データはグループ化されます。いずれの場合も、左側のサイドバーの 操作(Operation) メニューにアクセスし、ネットワーク(Network) をクリックすると、常に表示されます。

#### sFlow 設定

バージョン NG 775 以降

操作 と 管理 メニューからアクセスできるように[]sFlow を有効化する必要があります。 NetFlow 設 定セクションに、sFlow をグローバルに有効または無効にするオプションがあります。

| Setup / Netflow Setup » Netflow | 🗵 🔶 🔌 📫 🛝 RC 🕼                    | € |
|---------------------------------|-----------------------------------|---|
|                                 |                                   |   |
| Data storage path               | Daemon binary path                |   |
| netflow                         | /usr/bin/nfcapd                   |   |
| Nfdump binary path              | Nfexpire binary path              |   |
| /usr/bin/nfdump                 | /usr/bin/nfexpire                 |   |
| Maximum chart resolution        | Disable custom live view filters  |   |
| 50                              |                                   |   |
| Max. Netflow lifespan           | Enable IP address name resolution |   |
| 5                               |                                   |   |
| Enable Sflow                    |                                   |   |
|                                 |                                   |   |

sFlow 専用の新しいタブが有効になります。

| Sflow 🚯 🖸 🤶 🔌 📫 🖍 🞯 🕼             |                          |
|-----------------------------------|--------------------------|
| Data storage path                 | Daemon interval          |
| sflow                             | 10                       |
| Daemon binary path                | Nfdump binary path       |
| /usr/bin/sfcapd                   | /usr/bin/nfdump          |
| Nfexpire binary path              | Maximum chart resolution |
| /usr/bin/nfexpire                 | 50                       |
| Disable custom live view filters  | Sflow max lifetime       |
|                                   | 5                        |
| Enable IP address name resolution |                          |
|                                   |                          |

• データ保存パス(Data storage path): sFlow データファイルが保存されるディレクトリ。(一般設定を参

- デーモンバイナリパス(Daemon binary path): nfcapd のバイナリのパス。
- nfdump バイナリパス(Nfdump binary path): nfdump のバイナリのパス。
- nfexpire バイナリパス(Nfexpire binary path): nfexpire のバイナリのパス。
- 最大グラフ解像度(Maximum chart resolution): sFlow グラフが表示するポイントの最大数。解像度が高くなるほどパフォーマンスが低下します。 50 から 100 の間の値をお勧めします。
- カスタムライブビューフィルタ無効化(Disable custom live view filters): sFlow 表示のカスタムフィルターの定義を無効にします(既に作成されているフィルターは引き続き使用できます)。
- sFlow 最大保存期間(sFlow max lifetime): sFlow データを保存する最大日数を示します。
- IP アドレス名前解決の有効化(Enable IP address name resolution): sFlow デバイスのホスト名を取得す るための IP アドレス名前解決を有効にします。

Pandora FMS ドキュメント一覧に戻る